## E-filing Update 5/17/23

5/17/2023 NOON – ZOOM WITH CIVIL BAR ANDREW ADAMS – COURT OPERATIONS MANAGER CIVIL/PROBATE MATT MALONE – CHIEF COUNSEL

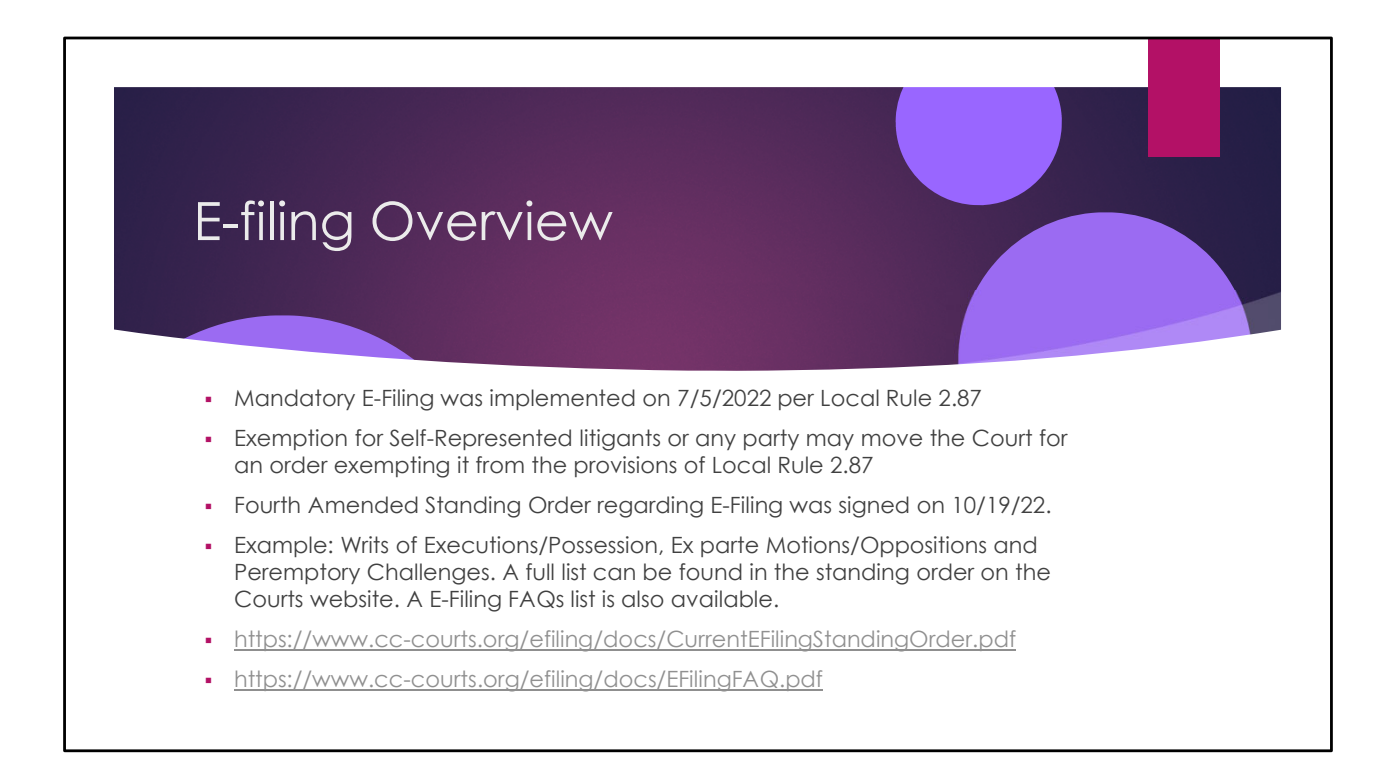

-There are over 100 different e-filing vendors. They all charge different prices. I have looked into the pricing a little bit and it seems to depend on the number of submissions per month and the payment type.

-The court is working to add 3 new Clerk IV's who process mainly probate and unlimited civil.

- The Civil / Probate department has on average 4000 envelope waiting to be processed at any one time.
- -Citations must be issued in person and then the return can be via e-filing

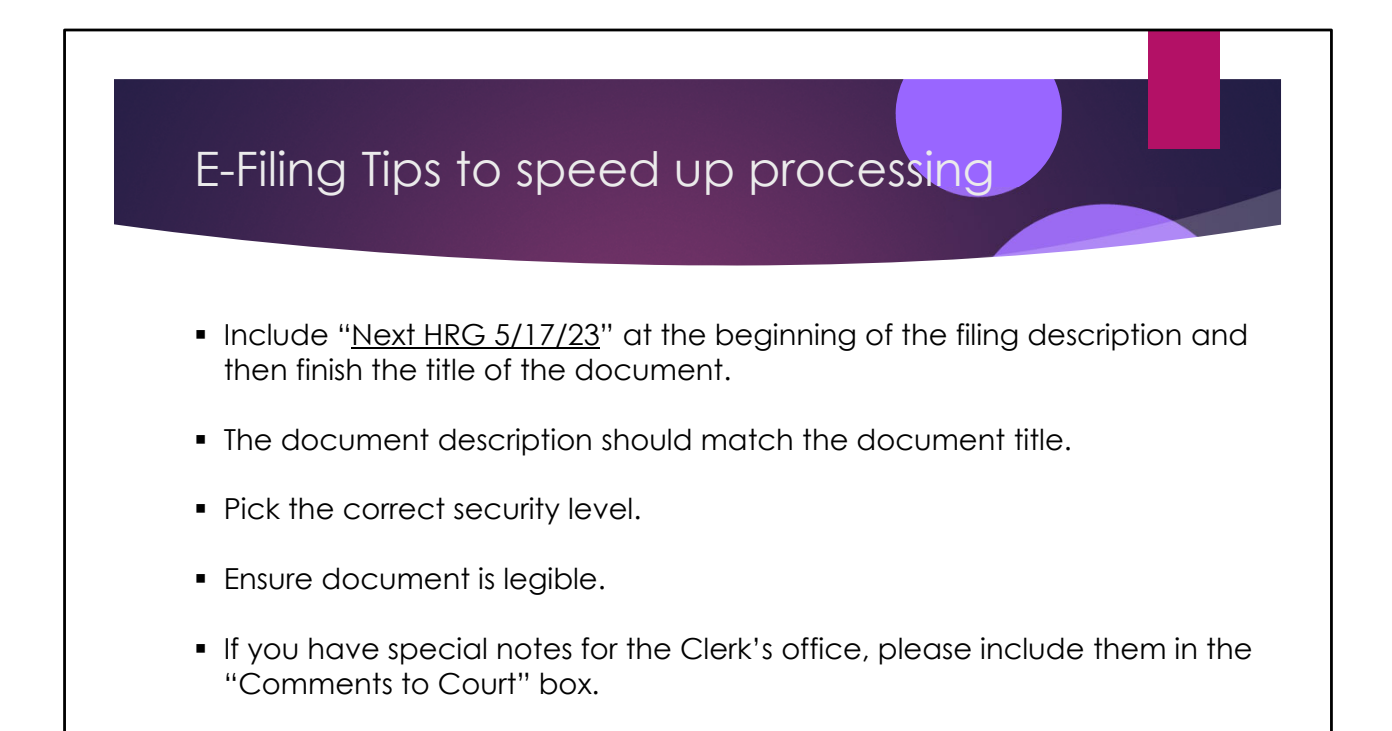

| ,                | $\sim$       |                                 | > r r•                    |                        |                                      |                                      |                       |                    |                     |                    |                   |                   |          |
|------------------|--------------|---------------------------------|---------------------------|------------------------|--------------------------------------|--------------------------------------|-----------------------|--------------------|---------------------|--------------------|-------------------|-------------------|----------|
| (                | Je           | rk's (                          | <b>Uttic</b>              | e۲                     | ersp                                 | ecti                                 | vel                   |                    |                     |                    |                   |                   |          |
| Review O         |              |                                 |                           |                        |                                      |                                      |                       |                    |                     |                    |                   |                   |          |
| Filters          | Filters x    | Queue Contra Costa - Civil I    | Inlimited Subsequent      |                        |                                      |                                      |                       |                    |                     |                    |                   |                   |          |
| Envelope #       | Envelope # ~ | Case # ∨                        | Submit Date 🗸             | Status                 | Filing Code                          | Filing Description                   | Case Title            | Case Type          | Judae               | Filed By           | Filing Attorney   | Oueue             | Reviewer |
| Search           |              |                                 | 05/00/2022                |                        |                                      |                                      |                       |                    |                     |                    |                   |                   |          |
| Case #           | 11920551     | MSC18-01311                     | 9:54 AM PDT               | Submitted              | Notice of/to:                        | Withdrawal of No                     | AFABLE VS. CHOU       | 16: Unlimited Fra  | Fannin, Jill C      | Allan Villanueva   | Allan Villanueva  | Contra Costa - Ci |          |
| Search           |              | 11920598 C23-00053 05/0<br>9:56 | 05/09/2022                | Submitted<br>Submitted | Proof of Service<br>Request to Enter | Proof of Service<br>Request to Enter |                       |                    |                     |                    |                   |                   |          |
| Date Range 🗸 🗸   | 11920598     |                                 | 9:56 AM PDT Submitted     | Request to Enter       | Request to Enter                     | ROIC Pinole Vista                    | . 06: Unlimited Bre I | Devine, John P     | Alexander Merino    | Alexander Merino   | Contra Costa - Ci |                   |          |
| Queues 🗸         |              |                                 | 05/09/2023                | Submitted              | Request to Enter                     | Request to Enter                     |                       |                    |                     |                    |                   |                   |          |
| Filing Codes 🗸 🗸 | 11920667     | C23-00634                       | 10:00 AM PD               | Submitted              | Notice of/to:                        | Notice of/to: Cas                    | Jane DOEvs.Rata       | 15: Unlimited Oth  | Douglas, Danielle K | Andrea Shouhed     | Nicol Hajjar      | Contra Costa - Ci |          |
| Case Types 🗸 🗸   | 11921107     | MSC20-00092                     | 05/09/2023<br>10:22 AM PD | Submitted              | Cross Complaint                      | James Hammills                       | POPAL VS THE K        | 23: Unlimited Oth  | Douglas, Danielle K | Nicole Schlosser   | Noah Blechman     | Contra Costa - Ci |          |
| Locations 🗸      | 11921329     | MSC22-00290                     | 05/09/2023<br>10:34 AM PD | Submitted              | Request Filed an                     | Request Filed an                     | ALAURA VS GUZ         | 22: Unlimited Auto | Douglas, Danielle K | Cristena Rojas     | Kari Gannam       | Contra Costa - Ci |          |
| Organizations 🗸  | 11921394     | C22-02615                       | 05/09/2023<br>10:37 AM PD | Submitted              | Request Filed an                     | Request Filed an                     | Kevin Clauretievs     | 06: Unlimited Bre  | Douglas, Danielle K | Mario Landin       | Mark Romano       | Contra Costa - Ci |          |
| Show Deferred    | 11921473     | C23-00945                       | 05/09/2023<br>10:41 AM PD | Submitted              | Proof of Service                     | Proof of Service                     | Lisa Wilsonvs.An      | 07: Unlimited Bus  | Maier, Clare        | Charles D Marshall | Charles Marshall  | Contra Costa - Ci |          |
| RESET APPLY -    | 11921745     | C22-01615                       | 05/09/2023<br>10:55 AM PD | Submitted              | Notice of/to:                        | Notice of Remote.                    | Jorge Cruzvs.Urb      | 36: Umlimited Wr   | Douglas, Danielle K | Tracy McDonald     | Alexis Cruz       | Contra Costa - Ci |          |
|                  | 11922334     | MSC22-00276                     | 05/09/2023<br>11:23 AM PD | Submitted              | Amendment to C                       | Amendment to C                       | JOHN E MANOO          | 35: Unlimited Oth  | Devine, John P      | John E. Manoogi    | John E. Manoogi   | Contra Costa - Ci |          |
|                  |              |                                 |                           | Submitted              | Proof of Service                     | Proof of Service                     |                       |                    |                     | Daniel D.          | Geoulla           |                   |          |
|                  | 11922454     | C22-02029                       | 05/09/2023<br>11:29 AM PD | Submitted<br>Submitted | Proof of Service<br>Proof of Service | Proof of Service<br>Proof of Service | Kimberlee Johnv       | 23: Unlimited Oth  | Douglas, Danielle K | Emily Bolter       | Daniel D. Geoulla | Contra Costa - Ci |          |
|                  |              |                                 |                           | Submitted              | Proof of Service                     | Proof of Service                     |                       |                    |                     |                    |                   |                   |          |

- The clerk's office does a daily triage of the previous days filings. We are looking for Oppositions, replies, court, Reports, documents regarding trials, anything for upcoming hearings.
- Have the next Hearing date in the description would speed up the rate that we can triage documents

| (        | Clerk's     | Office                    | Pers                                                          | oectiv                                                                                                    | e II                                                                                                    |                 |                    |                     |
|----------|-------------|---------------------------|---------------------------------------------------------------|----------------------------------------------------------------------------------------------------|----------------------------------------------------------------------------------------------------|-----------------|--------------------|---------------------|
| 11948013 | C22-02110   | 05/11/2023<br>11:41 AM PD | Submitted<br>Submitted<br>Submitted<br>Submitted<br>Submitted | Demurrer to Com<br>Notice of Hearing<br>Declaration Of<br>Request for Judic<br>Proof of Service<br>Order After Heari | Demurrer to Com<br>Notice of Hearing<br>Declaration Of Li<br>Request for Judic<br>Proof of Service i<br>[Proposed] Order | KARAN VS. WILM  | 26: Unlimited Oth  | Maier, Clare        |
| 11948024 | MSC19-01530 | 05/11/2023<br>12:02 PM PD | Under Review<br>Under Review<br>Under Review<br>Under Review  | Notice Filed Re:<br>Memorandum of<br>Declaration Filed<br>Order Filed Re:                                            | Next HRG 12/15/<br>Next HRG 12/15/<br>Next HRG 12/15/<br>Next HRG 12/15/                                                 | QUIROS VS. EAS  | 14: Unlimited Emi  | Douglas, Danielle K |
| 11948403 | C23-00353   | 05/11/2023<br>11:57 AM PD | Submitted<br>Submitted                                        | Order Filed Re:<br>Proof of Service                                                                                  | Order to Use Cert<br>Proof of Service                                                                                    | MICHAEL GRAZI   | 23: Unlimited Oth  | Douglas, Danielle K |
| 11948518 | MSC20-02242 | 05/11/2023<br>12:02 PM PD | Submitted                                                     | Proof of Service                                                                                                    | Proof of Service                                                                                                    | KIEL VS CITY OF | 22: Unlimited Auto | Douglas, Danielle K |
| 11948739 | MSC22-00318 | 05/11/2023<br>12:14 PM PD | Submitted                                                     | Request Filed an                                                                                                    | Request Filed an                                                                                                    | LANCASTER VS    | 22: Unlimited Auto | Maier, Clare        |
| 11948951 | C23-00215   | 05/11/2023<br>12:26 PM PD | Submitted<br>Submitted                                        | Case Manageme<br>Notice of/to:                                                                                       | Case Manageme<br>Plaintiff's Notice                                                                                      | Jane Doe D.P.vs | 23: Unlimited Oth  | Devine, John P      |
| 11948995 | C23-00005   | 05/11/2023<br>12:29 PM PD | Submitted                                                     | Proof of Service                                                                                                    | Proof of Service (                                                                                                    | Jason McNeilvs  | 36: Umlimited Wr   | Fannin, Jill C      |

The filing description includes the next hearing date and alerts us that this is an urgent filing

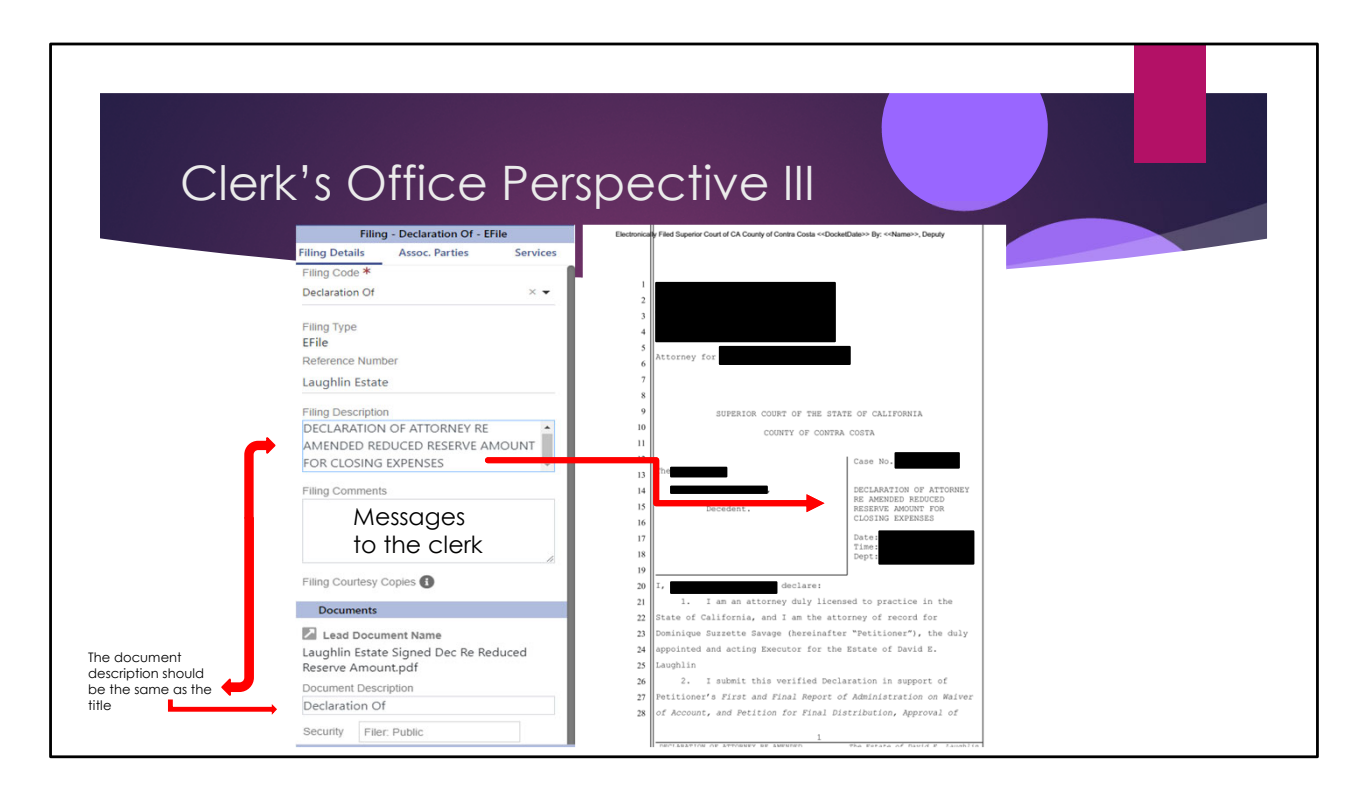

-The more consistent the descriptions are the less editing the clerk has to do which speeds up processing

-The filing codes that are available are determined by the court and are the same for all vendors.

- If you don't see your filing code you can use Misc Filing and the clerk can update it
- We are still working on getting all codes needed for new and subsequent filings
- The clerks do read the message and use them to set future court dates or research codes that you indicate a sooner date needs to be set

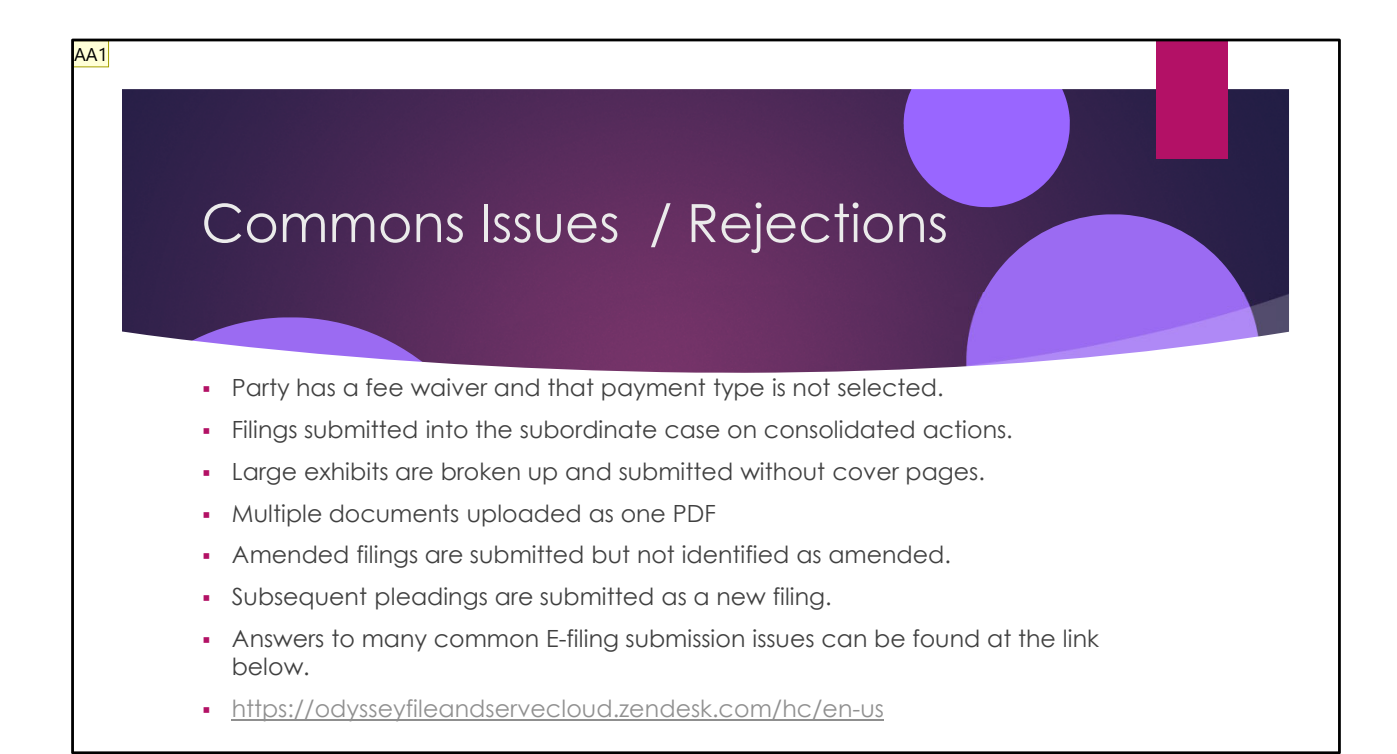

- Courtesy copies of proposed orders can be dropped off with the probate examiners
- Please pick up ex partes that have been ruled on in the examiners office
- Currently no way to submit ex parte's via e-filing, no mechanism to notify the examiners

## e-Filing Resources

- <u>CCP 1010.6</u> concerning the statutory authority for e-filing programs
- <u>Rule 2.253</u> concerning e-filing programs in California trial courts
- <u>Rule 2.254</u> on the Court's responsibilities
- <u>Rule 2.256</u> on an electronic filer's responsibilities
- <u>Rule 2.257</u> on the signature requirements for documents
- <u>Contra Costa Superior Court's E-Filing Standing Order</u>